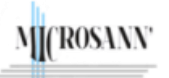

## Utilisation de JCE

### Table 8 lignes 10 colonnes zone fusionnée 8x6

## Généralités

Pour écrire cette fiche, nous nous sommes appuyés sur www.w3schools.com et réalisés les exemples sur le site www.essai.microsann.com . Ce site utilise le Template It\_glory.

Avec les outils de JCE pour JOOMLA, dédiés à la conception de table, nous avons créé une table de taille 100%, huit lignes de données, 10 colonnes et une zone fusionnée centrale de 8 x 6 cellules.

Elle est située dans l'article « Création table 8 lignes 10 colonnes et zone centrale de 8x6 » cet article est accessible

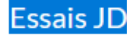

par le lien de menu

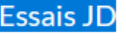

## Procédure

- 1. Ouvrir l'article « Création table 8 lignes 10 colonnes et zone centrale de 8x6 »
- 2. Créer une table de 8 lignes, 10 colonnes, avec l'éditeur JCE
  - a. Positionner le pointeur au début de la zone d'édition.

|    |      |    | - |   |
|----|------|----|---|---|
| 61 | 1000 |    |   |   |
|    |      | 81 |   |   |
|    |      | -  | _ | ю |
|    |      |    |   | ļ |

- b. Cliquer sur l'outil Insérer / modifier un tableau
- c. La boite de dialogue s'affiche : compléter :
  - i. Colonnes : 10
  - ii. Lignes: 8
  - iii. Largeur : 100%
  - iv. Espacement de cellules : ne rien compléter, la valeur par défaut de 2px sera appliquée.

| Gestionna       | ire de     | tableaux   |               |                           |   | > |
|-----------------|------------|------------|---------------|---------------------------|---|---|
| Généralités     | Avano      | é          |               |                           |   |   |
| Colonnes        |            | 10         | $\hat{\cdot}$ | Lignes                    | 8 |   |
| Marges intérie  | ures       |            | $\hat{}$      | Espacement de<br>cellules |   | ; |
| Align. horizont | al         | Non défini | \$            | Bordure                   |   |   |
| Largeur         |            | 100%       |               | Hauteur                   |   |   |
| Sous-titre o    | lu tableau | ı.         |               |                           |   |   |
|                 |            |            |               |                           |   |   |
|                 |            |            |               |                           |   |   |
|                 |            |            |               |                           |   |   |

- d. Cliquer sur Insérer
- e. Dans la zone d'édition, s'affiche une table de 8x10 cellules

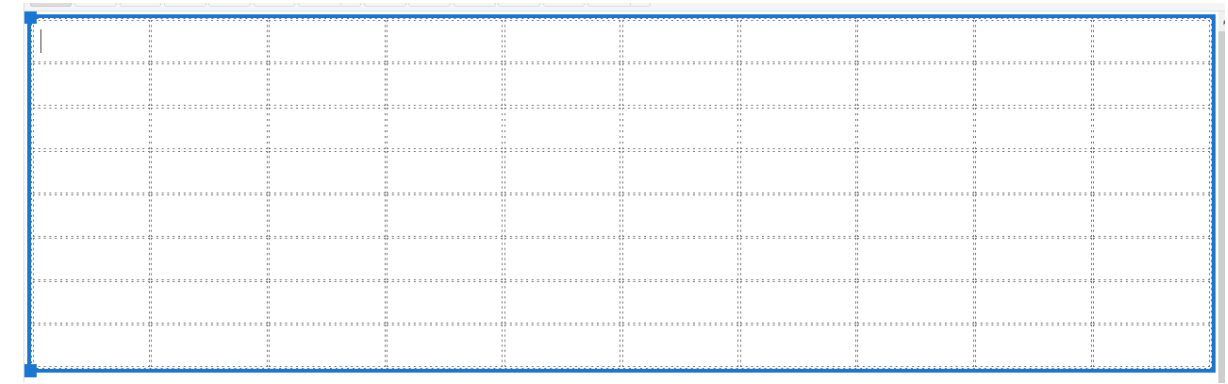

nota :

Chaque cellule a une bordure transparente (indiquée par un pontillé mais en front-end le pointillé n'existe plus

| •                                                                | <br>  |
|------------------------------------------------------------------|-------|
| Par défaut l'espacement entre les cellules adjacentes est de 2px | <br>  |
|                                                                  | <br>  |
| A la création JCE insère un espace dans chaque cellule           | <br>: |
| (&nhsn:                                                          | <br>  |
|                                                                  |       |
|                                                                  | <br>  |

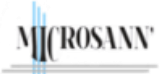

# Utilisation de JCE

Version : 1

### Table 8 lignes 10 colonnes zone fusionnée 8x6

#### 3. Créer une zone centrale de 8x6 cellules fusionnées, avec l'éditeur JCE

a. Dans l'éditeur sélectionner les cellules à fusionner

|   |  | <br> |   |   |  |
|---|--|------|---|---|--|
|   |  |      |   |   |  |
| I |  |      | I | I |  |
|   |  |      |   |   |  |
|   |  |      |   |   |  |
|   |  |      |   |   |  |
|   |  |      |   |   |  |
|   |  |      |   |   |  |
|   |  |      |   |   |  |

- b. Cliquer sur l'outil Fusionner les cellules
- c. Dans l'éditeur on trouve :

|           |                                            | <br> | <br>      |  |
|-----------|--------------------------------------------|------|-----------|--|
| <br>      | <br>,,,,,,,,,,,,,,,,,,,,,,,,,,,,,,,,,,,,,, | <br> | <br>      |  |
|           |                                            |      |           |  |
|           |                                            |      |           |  |
|           |                                            |      |           |  |
|           |                                            |      |           |  |
|           |                                            |      |           |  |
|           |                                            |      |           |  |
|           |                                            |      |           |  |
|           |                                            |      |           |  |
| <br>····· | <br>                                       | <br> | <br>····· |  |

d. nota :

À la création JCE insère 6x8=48 espaces dans la zone fusionnée de 8 colonnes 6 lignes <td colspan="8"

rowspan="6"> &

- 4. Ajuster la largeur de toutes les cellules à 100% / 10 colonnes soit 10%, avec l'éditeur JCE
  - a. Sélectionner les cellules de la table.
  - b. Cliquer sur l'outil Propriétés de la cellule
- - c. La boite de dialogue s'affiche : compléter :
    - i. Align. horizontal : Centré
    - ii. Largeur : 10%

d. Cliquer sur Insérer

| Generalites Ava   | ncé        |               |            |
|-------------------|------------|---------------|------------|
| Align. horizontal | Centre     | . туре        | Données    |
| Align. vertical   | Non défini | ♣ Application | Non défini |
| Largeur           | 10%        | Hauteur       |            |
| geur              | 10%        | Hauteur       |            |
|                   |            |               |            |
|                   |            |               |            |
|                   |            |               |            |
|                   |            |               |            |

J. Durand mai 2024

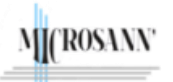

# Utilisation de JCE

Version : 1

### Table 8 lignes 10 colonnes zone fusionnée 8x6

#### e. Dans l'éditeur on trouve :

| 2 · · · · · · · · · · · · · · · · · · · |
|-----------------------------------------|
|                                         |
|                                         |
|                                         |
|                                         |
|                                         |
|                                         |
|                                         |
|                                         |
|                                         |
|                                         |
|                                         |
|                                         |
|                                         |
|                                         |
|                                         |
|                                         |

Toutes les cellules ont une largeur égale à 10% de celle de la table.

f. nota :

Les propriétés définies avec JCE se retrouvent dans le style ajouté dans chaque cellule :